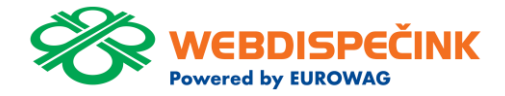

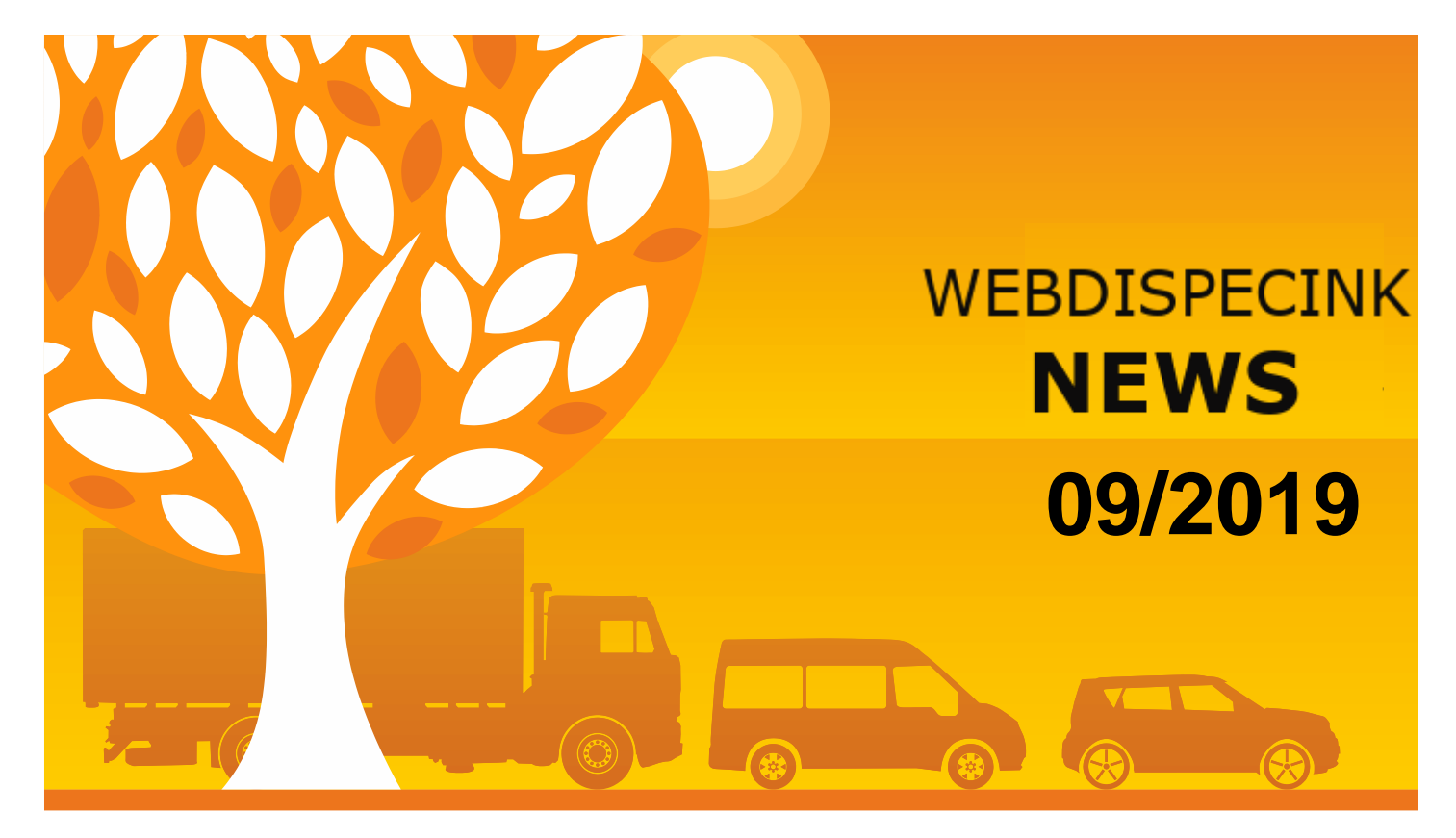

www.webdispecink.cz

## CONTENT

Travel order including allowance Tools/Tasks – New filtering utility Costs – Refuelling "to full" Conclusion

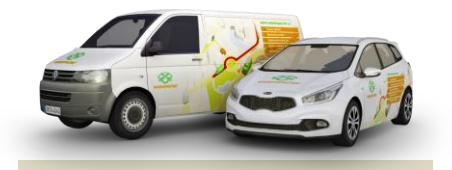

Editorship Editor's office: Princip a.s. Hvězdova 1689/ 2a 140 00 Praha 4 – Nusle

Editor's email: webdispecink@webdispecink.cz

## NEWS – Travel order including allowance

Are you interested in information about travel order including meal allowance at regular intervals?

Set up for once-and-for all a new export "Travel order including meal plans" and then simply click on the "Export" link to have data for certain period of time.

Stattistics / Vehicle Summary / Exports

Use clicking on "New record" link to define "Export type" and give the export a name

Statistiky » Souhrny vozidla » Exporty: < 1.6.2019 00:00 31 30.6.2019 23:59 31 > Zobrazit Mote sestavy Hromadné exporty knihy jízd Nový záznam vygener Názes Skupina sestava typ URL spuštěno datum 26.08.2019 26.08.2019 14:50:49 Exportovat 14:50:14 🕼 🚺 kniha jízd 0 Stáhnout soubor všechny skupiny knihy tízd Nový záznam Hromadné exporty nákladů a spotřeby PHM vygenerováno Skupina sestava HRI typ spuštěno datum Náklady XLS Náklady Exportovat všechny skupiny Exporty statistiky vozidel Nový záznam vygenerováno Název naposledy URL Skupina typ sestava spuštěno datum Žádné záznamy Exporty statistiky řidičů Nový záznam naposledy URL vygenerováno Název Skupina typ sestava spuštěno datum Žádné záznamy Exporty statistiky řidiči / vozidla Nový záznam vygenero naposledy spuštěno Název Skupina typ sestava URL Žádné záznamy Exporty kontrola tankování Nový záznam vygenerováno naposledy Název Skupina sestava URL typ spuštěno datum 📾 Ostatní Nový záznam Skupina typ sestava URI ouštěpo datum 🕼 🚺 ñdiči jízdy Exportovat 7.08.2019 27.08.2019 20 XLS Rychlost Stáhnout soubor všechny skupiny 28.52 11:29:19

Time: 0.167742013931

## NEWS – Travel order including allowance

When clicking on "Export" icon, the Excel file will be created, including the amount of meal allowance. This file can be edited after that

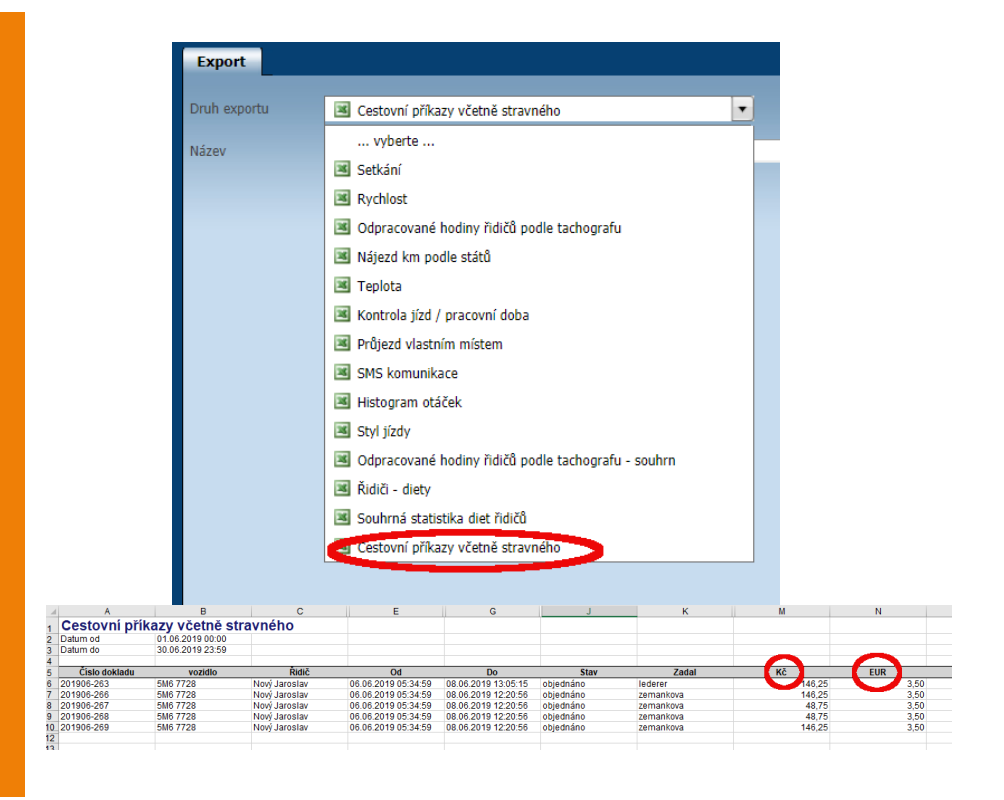

## NEWS – Tools/ Tasks – New filtering utility

We have added the filter to Tools – Tasks that you will have a better outline of your service records.

You can filter the to-do list by whether a task is completed, pending or not complete at the specified time.

### Nástroje » Správa vozidel » Úkoly:

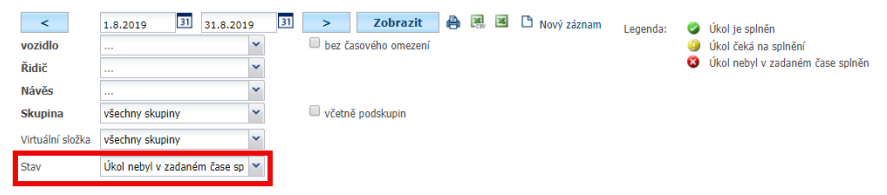

Některé úkoly patří uživateli, který již není ve firmě. Je nutné předat jeho úkoly na jiného uživatele.

Předání úkolů na jiného uživatele

|             | vozidlo / Řidič / N         | Předpokládané datum             |                                              |             | Název                        |                  |                                                      | 1         | Kontrolovat Datum      |          |                      | n       | Kontrolovat kn | Kontrolovat km Kor |   |  |
|-------------|-----------------------------|---------------------------------|----------------------------------------------|-------------|------------------------------|------------------|------------------------------------------------------|-----------|------------------------|----------|----------------------|---------|----------------|--------------------|---|--|
| 2 🍢 🎝       | 1M33333                     | vozidlo                         | 8 18.08.2                                    | 015 (1492 d | iní)                         |                  |                                                      |           |                        | 18.08.20 | )15 (1               | 492 dn  | i)             | -                  | - |  |
| 2 😼 🔓       | 2M5 0018                    | vozidlo                         | 31.01.2                                      | 017 (960 dn | i)                           | vyme             | na oleje                                             |           |                        |          |                      |         |                | 1000 (46331)       | - |  |
| è 🍢 🕻       | 5M2 3721                    | vozidlo                         | 30.08.2                                      | 018 (384 dn | í)                           | Kone             | c platnosti ze                                       | elené kar | ty :                   | 30.08.20 | )18 (3               | 84 dni) | )              | -                  | - |  |
| » 🍢 🕻       | 1M33333                     | vozidlo                         | 8 20.09.2                                    | 018 (363 dn | i)                           | kontr            | ola ostrikova                                        | cu        |                        | 20.09.20 | )18 <mark>(</mark> 3 | 63 dní) | )              | -                  | - |  |
| > 🍢 🔓       | 1M33333                     | vozidlo                         | 26.09.2                                      | 018 (357 dn | i)                           | dopIn            | nit vodu do os                                       | strikovad | u û                    | 26.09.20 | )18 (3               | 57 dní) | )              | -                  | - |  |
| > 통 🕻       | 5M2 3721                    | vozidlo                         | 8 28.11.2                                    | 018 (294 dn | i)                           | Kontr            | rola provozníc                                       | ch kapali | in a tlaku v           | 28.11.20 | )18 (2               | 94 dní) | )              | -                  | - |  |
| 2 😼 📮       | Nástroje » Sprá             | troje » Správa vozidel » Úkoly: |                                              |             |                              |                  |                                                      |           |                        |          |                      |         |                |                    |   |  |
| 2 😼 🔓       |                             |                                 |                                              |             |                              |                  |                                                      |           |                        | _        |                      |         |                |                    | - |  |
|             | <                           | 1.8.2019                        | 31                                           | 31.8.201    | 9                            | 31               | >                                                    | Zo        | brazit                 | 0        | 30C ST               | 28      | Ľ              | Nový záznam        |   |  |
|             | vozidlo                     |                                 |                                              |             | *                            |                  | 🔲 bez ča                                             | sového    | omezení                |          |                      |         |                |                    |   |  |
|             | Řidič                       |                                 |                                              |             | *                            |                  |                                                      |           |                        |          |                      |         |                |                    |   |  |
|             | Návěs                       |                                 |                                              |             | ~                            |                  |                                                      |           |                        |          |                      |         |                |                    |   |  |
| Skupina vše |                             | všechny sl                      | nny skupiny                                  |             |                              | včetně podskupin |                                                      |           | upin                   |          |                      |         |                |                    |   |  |
|             | Virtuální složka všechny s  |                                 |                                              |             |                              |                  |                                                      |           |                        |          |                      |         |                |                    |   |  |
|             |                             |                                 | aping .                                      |             |                              |                  |                                                      |           |                        |          |                      |         |                |                    |   |  |
|             | Stav                        |                                 |                                              |             | *                            |                  |                                                      |           |                        |          |                      |         |                |                    |   |  |
|             | <br>Martin anta             | la seleže                       |                                              |             | ně. Jo putné předat jeho úkr |                  |                                                      | ale state | ly na šiného uživatelo |          |                      |         |                |                    |   |  |
|             | Nektere ukol p Ukol je spin |                                 |                                              | en la Xaf   |                              |                  | ne, se nutrie predat jeno ukoly na jineno uzivatele. |           |                        |          |                      | ie.     |                |                    |   |  |
|             | Předání úkolů na            | UKOI CEKA N<br>LIkol nebyl y    | eka na spineni<br>abul v zadaném časa spiněn |             |                              |                  |                                                      |           |                        |          |                      |         |                |                    |   |  |
|             |                             | onor nebyr i                    | Longillen                                    | cuse spinen |                              |                  |                                                      |           |                        |          |                      |         |                |                    |   |  |

## NEWS - Costs - Refuelling "to full"

# Newly, you can record refuelling "to full" value

In case of cost imports via custom format, there is a new added column "to full" in the file.

When a manual cost entry, the "to full" checkbox must be selected

#### Náklady: vozidlo 31 Datum 18.09.2019 14:23 31 Datum zd. plnění 18.09.2019 Číslo Evidenční číslo Zdroj ٠ ručně Řidič • .... uhrazeno řidičem Náhradní vozidlo ۲ Тур PHM 🗹 do plna × Dodavatel • Čerpací stanice .... Text Místo Stav o km o motohodiny Množ. cena MJ s DPH bez DPH % DPH DPH Celkem Měna 0 0 21 🔻 0 кč 🔻 0 0 Poznámka Zrušit OK

# NEWS - Costs - Refuelling "to full"

This information will be shown in Costs agenda as well as in the Refuelling statistics via displaying a green dot next to the fuel icon.

Afterwards, you have a great overview of all vehicles whether their fuel tanks were filled to full or not

| Kniha jízd - 6344498 | 0 Průběh dne        | 🖻 Náklady      | Body dosažení       | Došlé zprávy   |  |
|----------------------|---------------------|----------------|---------------------|----------------|--|
| < 1.9.2019 00:00     | 31 30.9.2019 23:    | 59 31 >        | Zobrazit 🖨          | 🕒 vložit 🗷 🔣   |  |
| _                    | Datum               | Číslo          | Zdroj               | Typ Text       |  |
| 🕼 🔓 🖪 🖪 🛃            | 06.09.2019 20:00:45 | 78966304014638 | 5 kanttttttttttt    | B()) PHM Motor |  |
| 🕼 🖪 🗗 🕄 🕤            | 16.09.2019 16:01:57 | 78966304014638 | 5 kastttttttttttttt | PHM Motore     |  |
|                      | РНМ                 |                |                     |                |  |
|                      | Ostatní náklady     |                |                     |                |  |
|                      | Celkem              |                |                     |                |  |

#### Dispečink | 🥚 Statistiky | Nástroje | Spedice | Nastavení | Oblíbené | Admin

Statistiky » Pohonné hmoty » Kontrola tankování:

|                             |                    | ,                       |                  |                                        |                     |            |                          |
|-----------------------------|--------------------|-------------------------|------------------|----------------------------------------|---------------------|------------|--------------------------|
| <                           | 1.9.2019 00:00     | 30.9.2019 23:59         | 31 > Z           | obrazit 🛛 🖨 🔣                          | I                   |            |                          |
| Skupir                      | na všechny skupiny | ~                       | 🔲 včetně podsku  | upin                                   |                     |            |                          |
| vozidlo                     | 6AAAAACC(990       | *                       | Veliko           | ost nádrže: 50 litrů                   |                     |            |                          |
|                             |                    |                         | Tolera<br>Tvp P  | ance tankovani PHM: 5 i<br>PHM : Nafta | litru               |            |                          |
|                             | slučovat tanková   | ní Slučovat v intervalu | 10 min           |                                        |                     |            |                          |
|                             |                    |                         |                  |                                        | Průměrná            |            |                          |
| Dat                         | hum a čas          | Ponic                   | Tankováno (I) *) | Predpokladane<br>tankování (I)         | spotřeba mezi       | Stav       | Místo                    |
| Da                          | tum a cas          | Popis                   |                  | ***)                                   | tankováním<br>****) | tachometru | FIISCO                   |
| 06.                         | 09.2019 20:00:45   | Motorová nafta          | 45,0             | 8                                      | 5,00                | 27191.00   | Eugococococococo         |
| 06.                         | 09.2019 20:01:38   |                         |                  | 43,00                                  |                     | 27191,00   | CZ Prostějódovyvoditiská |
| 16.                         | 09.2019 16:01:57   | Motorová nafta          | 40,05            |                                        | 4,82                | 28022,00   | Eurooddallianstejov      |
| 16.                         | 09.2019 16:02:46   |                         |                  | 40,00                                  |                     | 28022,00   | CZ Prostejovy Brněnská   |
| Cel                         | kem                |                         | 85,07            | 83,00                                  |                     |            |                          |
| Ro                          | zdíl               |                         |                  | 2,07                                   |                     |            |                          |
| Cel                         | ková ujetá vzdálen | ost                     | 1150,00          |                                        |                     |            |                          |
| Počáteční stav PHM v nádrži |                    |                         | 18,00            |                                        |                     |            |                          |
| Konečný stav PHM v nádrži   |                    |                         | 47,00            |                                        |                     |            |                          |
| Průměrná spotřeba           |                    |                         | 4,88             | 4,70                                   |                     |            |                          |
| Průměrná spotřeba podle TP  |                    |                         | 4,10             |                                        |                     |            |                          |

## CONCLUSION

We believe that you have found useful information in this magazine, to make it easier for you to work with Webdispecink application

Thank you for being with us.

### CONTACTS

System provider: PRINCIP a.s. Hvězdova 1689/ 2a 140 00 Praha 4 - Nusle IČ 41690311 DIČ CZ41690311 tel. +420 236 089 900 e-mail centrum@princip.cz www.princip.cz

### Office hours:

Mondey - thursday 07:30 - 16:30 Friday 07:30 - 14:00 HelpDesk: tel. +420 236 089 900 e-mail webdispecink.cz

IT Technical support: PRINCIP a.s. – branch Olomouc Ladova 389/10 779 00 Olomouc IČ 26829819 DIČ CZ26829819 tel. +420 236 089 900 e-mail webdispecink@webdispecink.cz www.webdispecink.cz

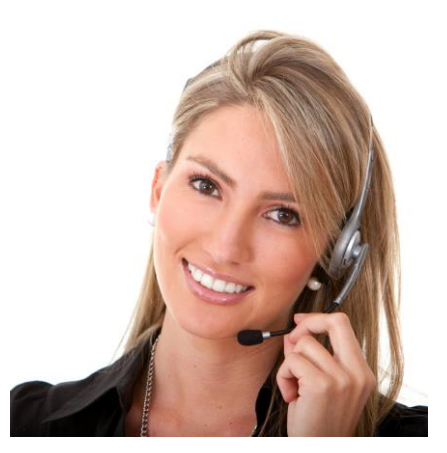